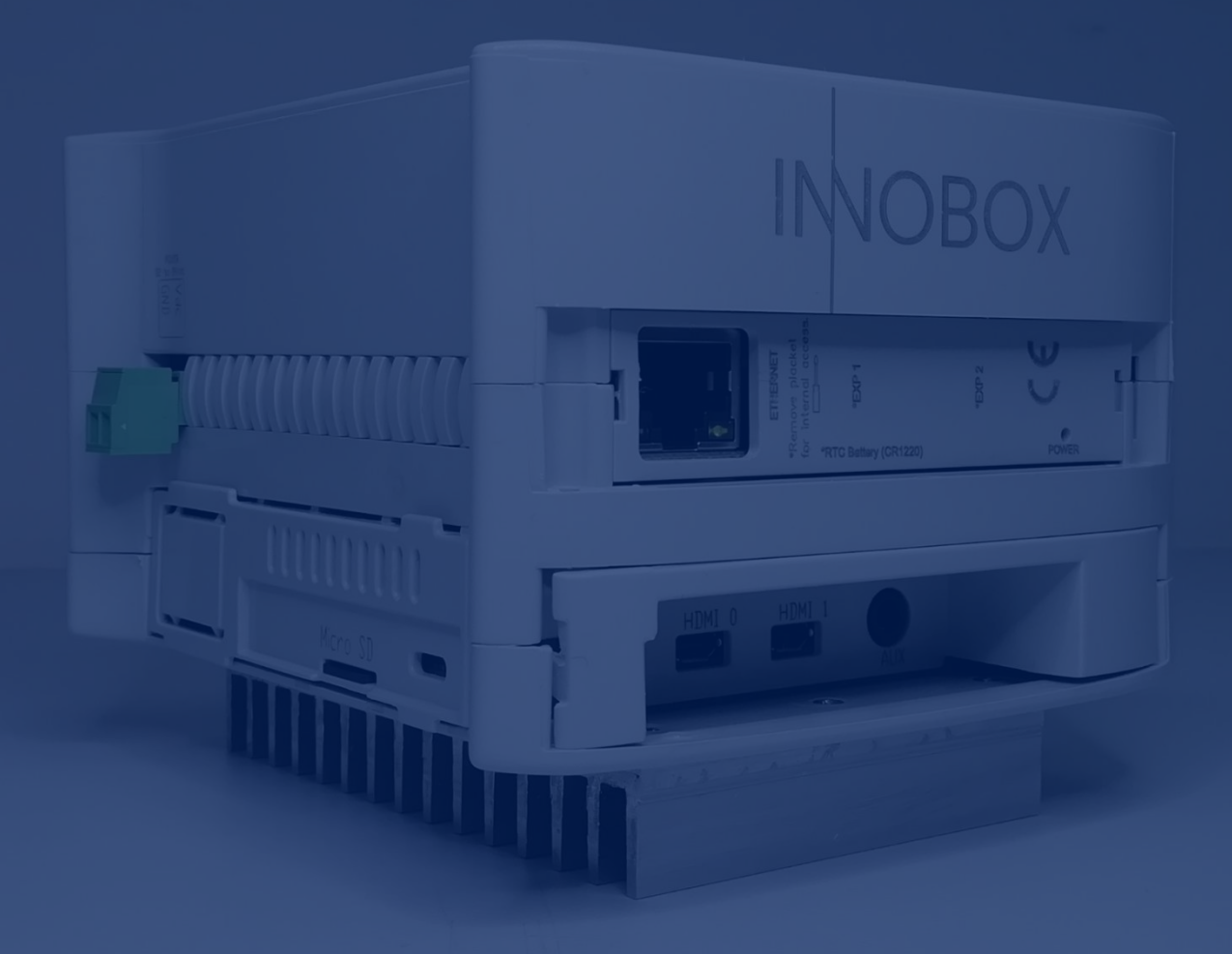

# Manual

Funcionalitats Dashboards

Solució **Industrial IoT** per a màquines Industrials

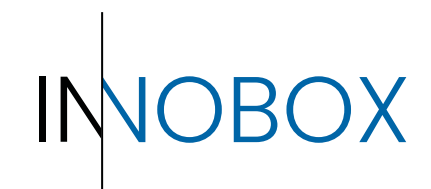

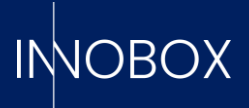

# CONTINGUT

# Taula de contingut

| 1.   | Introducció                                      | 3    |
|------|--------------------------------------------------|------|
| 2.   | Accés a l'aplicatiu                              | 3    |
| 3.   | Dashboards d'explotació de dades de la producció | 5    |
| 3.1. | Analítica de Producció Actual                    | 5    |
| 3.2. | Analítica de Producció per recepta               | 6    |
| 3.3. | Analítica d'errors per recepta                   | 7    |
| 3.4. | Analítica de torns                               | 8    |
| 4.   | Dashboards de funcionalitats addicionals         | .10  |
| 4.1. | Manteniment preventiu                            | .10  |
| 4.2. | Predictiu de producció                           | 11   |
| 4.3. | Datalogger i Datalogger Captures                 | . 12 |
| 4.4. | Registre d'alarmes                               | .14  |
| 4.5. | Configuració                                     | .14  |

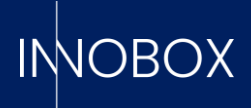

#### 1. Introducció

Aquest manual és complementari al Manual de Funcionament i Configuració del Innobox. Amb el dispositiu configurat i connectat al PLC, aquest començarà a registrar comptadors de temps, càlculs de funcionament general, alarmes, etc. que podran ser consultats a través dels diferents panells implementats..

#### 2. Accés a l'aplicatiu

Per a accedir al monitoratge de les dades només és necessari anar a qualsevol navegador, en un ordinador configurat en la mateixa xarxa que el dispositiu, i introduir la IP prèviament configurada en iniciar el dispositiu. Per defecte, la URL seria la següent:

#### http://10.10.10.20/innobox

La vista inicial és la d'Analítica de la Producció actual, accessible sense necessitat d'iniciar sessió:

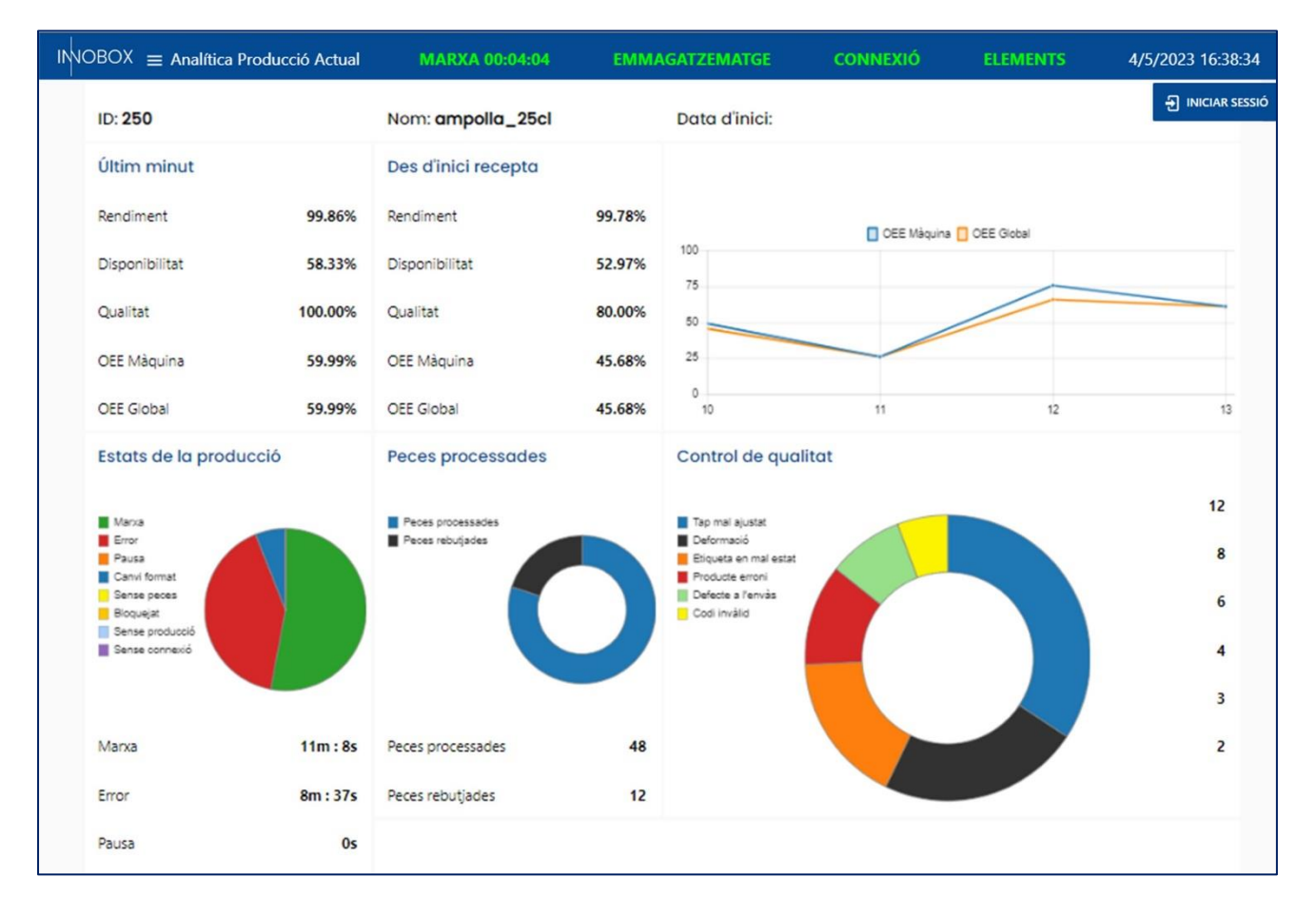

#### Manual de funcionalitats Dashboards

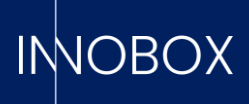

En la part superior esquerra, al costat del logo prèviament carregat, trobarem la icona que ens obrirà el menú de navegació desplegable. Les vistes accessibles canviaran depenent del nivell d'accés de l'usuari, tenint accés inicial a les 4 vistes més útils per a l'operari. En la part superior dreta, sota la data, trobarem el botó per a iniciar sessió:

| INOBOX = Analítica P         | roducció Actual | MARXA 00:04:04      | EMIN   | IAGATZEMATGE  | CONNEXIÓ          | ELEMENTS | 4/5/2023 16:54:50 |
|------------------------------|-----------------|---------------------|--------|---------------|-------------------|----------|-------------------|
| 🔇 Analítica Producció Actual |                 |                     |        |               |                   |          | ) INICIAR SESSIÓ  |
| ✓ Predictiu de Producció     |                 | Nom: ampolla_25cl   |        | Data d'inici: |                   |          |                   |
| Q Datalogger Captures        |                 | Des d'inici recepta |        |               |                   |          |                   |
| (1) Registre d'Alarmes       | 99.86%          | Rendiment           | 99.78% |               |                   |          |                   |
| Configuració                 |                 | -                   |        | 100           | OEE Màquina 🚺 OEE | Global   |                   |
| 🕣 Iniciar Sessió             | 58.33%          | Disponibilitat      | 52.97% | 75            |                   |          |                   |
|                              | 100.00%         | Qualitat            | 80.00% | 50            |                   |          |                   |

| INOBOX $\equiv$ Analítica Producció Actual |                     |         |                     |                 |             | 4/5/2023 16:57:16 |
|--------------------------------------------|---------------------|---------|---------------------|-----------------|-------------|-------------------|
| () Analítica Producció Actual              |                     |         |                     |                 | <b>2</b> in | nobox 🕞           |
| 🖌 Analítica Producció Recepta              | Nom: ampolia_25cl   |         | Data d'inici:       |                 |             |                   |
| 28 <sup>0</sup> Analítica de Torns         | Des d'inici recepta |         |                     |                 |             |                   |
| →* Predictiu de Producció 99.86%           | Rendiment           | 99.78%  |                     |                 |             |                   |
| Analítica Errors Per Recepta               | Disponibilitat      | 52 07%  | 100                 | OEE Màquina OEE | Global      |                   |
| Manteniment Preventiu                      | Dispononitat        | 52.5170 | 75                  |                 |             |                   |
| + Datalogger                               | Qualitat            | 80.00%  | 50                  |                 |             |                   |
| Q Datalogger Captures 59.99%               | OEE Màquina         | 45.68%  | 25                  |                 |             |                   |
| Registre d'Alarmes 59.99%                  | OEE Global          | 45.68%  | 0<br>10             | 11              | 12          | 13                |
| Configuració roducció                      | Peces processades   |         | Control de qualitat |                 |             |                   |
| Temporary Users                            |                     |         |                     |                 |             | 12                |
|                                            | Peces processades   |         | Tap mai ajustat     |                 |             |                   |

Igualment, comú a totes les pantalles, tindrem la capçalera amb informació ràpida de la màquina, com l'estat actual i el temps continuat en aquest estat, la disponibilitat de memòria del dispositiu, l'estat de la connexió amb el PLC i si hi ha alguna tasca de manteniment a realitzar. Aquesta última s'explicarà detalladament en el seu apartat, però tots els indicadors segueixen la premissa de verd -> bo, vermell -> dolent.

Passem seguidament a explicar detalladament cadascuna de les pantalles de les quals disposa el dispositiu.

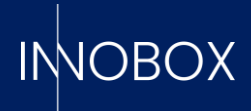

# 3. Dashboards d'explotació de dades de la producció

# 3.1. Analítica de Producció Actual

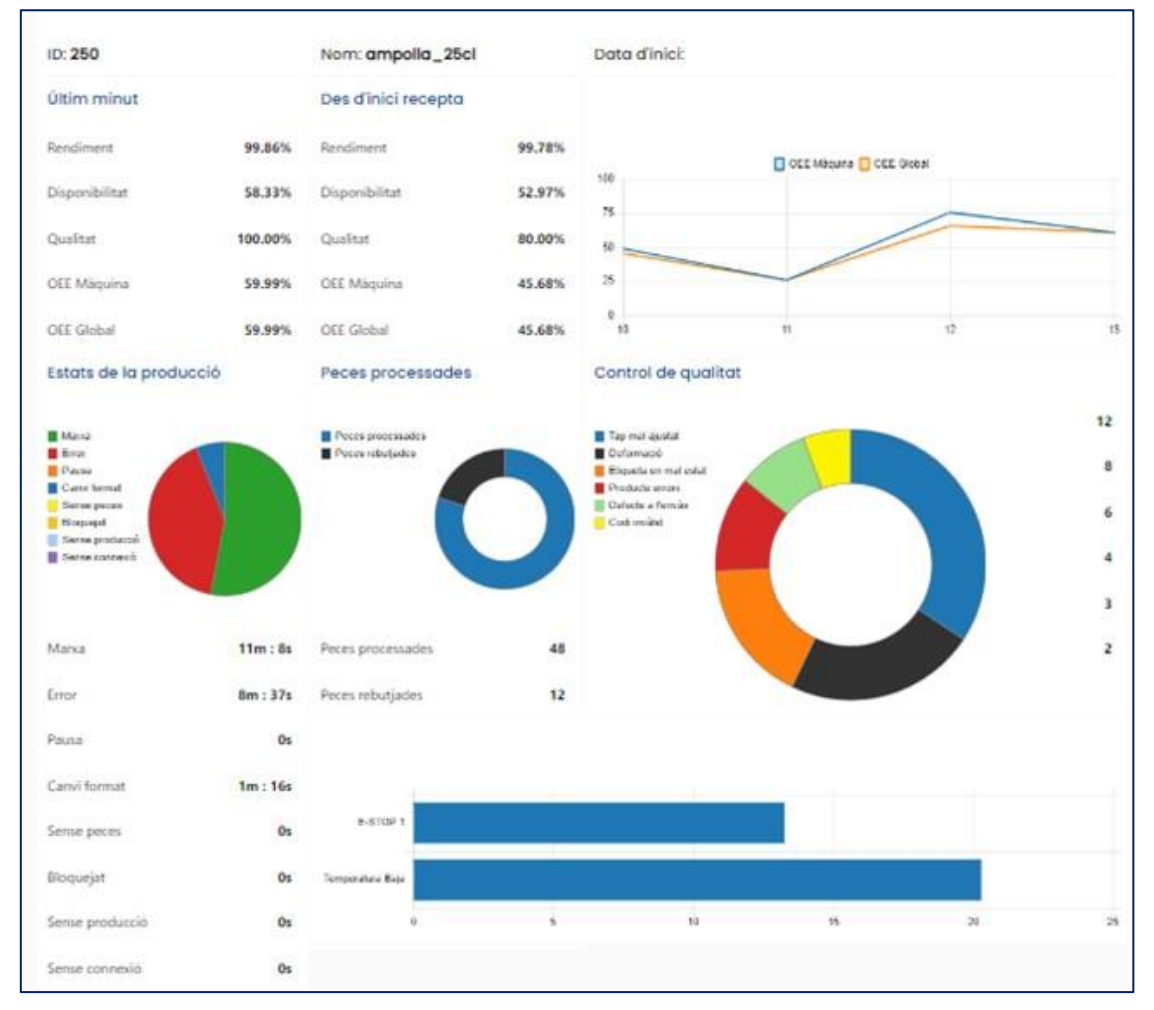

En la pantalla per defecte del dispositiu trobem el monitoratge de la producció en curs. Aquí podrem trobar la següent informació:

- a. Data d'inici, nom i codi de la recepta actual.
- b. Resum de mètriques OEE de l'últim minut, del OEE generat des de l'inici de la recepta i una progressió del mateix al llarg de les hores.

**NOTA:** En cas de necessitar informació addicional sobre el càlcul o significat de OEE, es podrà trobar en la introducció del manual de funcionament del dispositiu.

c. Gràfic tipus "formatge" (piechart) amb el temps de cada estat de máquina.

d. Gràfics tipus dònut amb la comparativa entre productes bons i rebutjats, així com l'estat dels comptadors addicionals.

e. Gràfic de barres horitzontal amb les alarmes de màquina detectades.

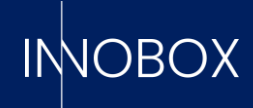

# 3.2. Analítica de Producció per recepta

|                                               | ocpres                                                                                                    |                |                          |               |                                                                                                    | Data inicial                                                                                                    |                                                                                                    | 01/04/                                                               | 2023                                                                         |                                  |                                         | ٠              |
|-----------------------------------------------|----------------------------------------------------------------------------------------------------|----------------|--------------------------|---------------|----------------------------------------------------------------------------------------------------|----------------------------------------------------------------------------------------------------|----------------------------------------------------------------------------------------------------|----------------------------------------------------------------------|------------------------------------------------------------------------------|----------------------------------|-----------------------------------------|----------------|
|                                               |                                                                                                    |                |                          |               |                                                                                                    | Data final                                                                                                    |                                                                                                    | 04/05/                                                               | 2023                                                                         |                                  |                                         | •              |
| ID -                                          | Recepta -                                                                                                    | Nom -          | OEE Màquina 🐣            | OEE Global    | Inici +                                                                                                    | Final -                                                                                                    | Marxa (s)                                                                                                    | Error (s)                                                            | Canvi format (s) -                                                           | Pausa (s)                        | Errors                                  | P              |
| 2137                                          | 250                                                                                                    | ampolles_50cl  | 105.11                   | 105.11        | 2023/04/28, 17:10:22                                                                                                 | 2023/05/01, 12:47:21                                                                                                    | 4523.6069                                                                                                    | 0                                                                    | 60.021                                                                       | 50.015                           | 0                                       | 1              |
| 2136                                          | 420                                                                                                    | llaunes_50cl   | 35.89                    | 35.89         | 2023/04/28, 14:10:22                                                                                                 | 2023/04/28, 17:10:22                                                                                                    | 6781.8271                                                                                                    | 3898.385                                                             | 120.03                                                                       | 0                                | 17                                      | 1              |
| 2135                                          | 128                                                                                                    | llaunes_33cl   | 58.05                    | 50            | 2023/04/28, 11:10:22                                                                                                 | 2023/04/28, 14:10:22                                                                                                    | 8959.8818                                                                                                    | 0                                                                    | 240.067                                                                      | 100.024                          | 0                                       | 1              |
| 2134                                          | 360                                                                                                    | ampolles_100cl | 25.66                    | 25.66         | 2023/04/28, 08:10:21                                                                                                 | 2023/04/28, 11:10:22                                                                                                    | 6560.9419                                                                                                    | 999.975                                                              | 240.063                                                                      | 2999.8979                        | 8                                       | 1              |
| 2133                                          | 250                                                                                                    | ampolles_50cl  | 91.47                    | 90.2          | 2023/04/28.05:10:22                                                                                                  | 2023/04/28. 08:10:21                                                                                                    | 10499.2109                                                                                                    | 40.022                                                               | 60.073                                                                       | 50.025                           | 1                                       | 2              |
| 2132                                          | 420                                                                                                    | llaunes_50cl   | 35.89                    | 35.89         | 2023/04/28, 02:10:22                                                                                                 | 2023/04/28, 05:10:22                                                                                                    | 6778.3188                                                                                                    | 3901.7859                                                            | 120.032                                                                      | 0                                | 17                                      | 1              |
| 2131                                          | 128                                                                                                    | llaunes_33cl   | 58.06                    | 50            | 2023/04/27, 23:10:22                                                                                                 | 2023/04/28. 02:10:22                                                                                                    | 8960.5332                                                                                                    | 0                                                                    | 240.067                                                                      | 100.032                          | 0                                       | 1              |
| 2130                                          | 360                                                                                                    | ampolles_100cl | 44.07                    | 44.07         | 2023/04/27, 20:10:22                                                                                                 | 2023/04/27, 23:10:22                                                                                                    | 6558.416                                                                                                    | 1000.823                                                             | 240.107                                                                      | 3000.603                         | 8                                       | ŧ              |
| 2129                                          | 250                                                                                                    | ampolles_50cl  | 91.47                    | 90.2          | 2023/04/27, 17:10:22                                                                                                 | 2023/04/27. 20:10:22                                                                                                    | 10500.248                                                                                                    | 40.004                                                               | 60.012                                                                       | 49.137                           | 1                                       | 2              |
| 2128                                          | 420                                                                                                    | llaunes_50cl   | 35.89                    | 35.89         | 2023/04/27, 14:10:22                                                                                                 | 2023/04/27, 17:10:22                                                                                                    | 6780.1929                                                                                                    | 3899.8501                                                            | 120.063                                                                      | 0                                | 17                                      | 1              |
| Tai                                           | ula de reco<br>cepta sele                                                                                                    | eptes registr  | ades                     |               |                                                                                                    | Inici: 2023/0                                                                                                    | 4/01 00:0                                                                                                    | 0:00                                                                 | Final: 2023/0                                                                | 5/04 00:00                       | ):00                                    |                |
|                                               |                                                                                                    |                | 10                       |               |                                                                                                    |                                                                                                    |                                                                                                    |                                                                      |                                                                              |                                  | -                                       |                |
| No                                            | m:                                                                                                    |                | ID:                      |               |                                                                                                    |                                                                                                    |                                                                                                    | Elaps                                                                | ed Time:                                                                     |                                  |                                         |                |
| Esta                                          | at:                                                                                                    | 09:26 01:2     | is ozza odzi o<br>Inici: | 419 0518 0616 | 07.14 08.12 09.11                                                                                                    | 1009 11:07 12:05 14                                                                                                    | 1402 1                                                                                                    | 5.00 15:58 16:5                                                      | 7 12:55 18:53 19:51                                                          | 20:50 21:48                      | 22.46                                   |                |
|                                               | ats de la p                                                                                                    | producció      |                          |               | Final:                                                                                                    | OEE Acum                                                                                                    | Du                                                                                                    | rada:                                                                |                                                                              |                                  |                                         |                |
|                                               | tana<br>irror<br>iauta<br>arvi format                                                                                                    | producció      |                          |               | Final                                                                                                    | OEE Acumu                                                                                                    | Du<br>ulat<br>DEE Màquin<br><b>57.09%</b>                                                                        | na                                                                   | 0                                                                            | DEE Global<br><b>54.79%</b>      |                                         |                |
|                                               | tarxa<br>irror<br>ausa<br>anvi format<br>iense peces<br>lioquejat<br>ense producció                                                                           | producció      |                          |               | rina:                                                                                                    | OEE Acumu<br>C                                                                                                    | Du<br>ulat<br>DEE Màquin<br><b>57.09%</b><br>ors de la p                                                         | rada:<br>na<br>producció d                                           | e peces                                                                      | DEE Global<br>54.79%             |                                         |                |
|                                               | tarca<br>fanca<br>irror<br>lausa<br>ianvi format<br>iense producció<br>iense connexió                                                                         | producció      |                          |               | Pina:                                                                                                    | OEE Acumo<br>Comptado<br>P.processac<br>148490                                                                                       | Du<br>Ulat<br>57.09%<br>Dors de la p<br>des F<br>D                                                               | na<br>producció d<br>rebutjades<br>35715                             | e peces<br>P.totals<br>184205                                                | DEE Global<br>54.79%             | Qualitat<br>80.61%                      | 5              |
| Ma                                            | tanca<br>imor<br>lausa<br>anvi format<br>ense peces<br>loquejat<br>ense connexió                                                                              | producció      |                          |               | 20d : 12h : 13m : 59                                                                                                 | OEE Acumu<br>C<br>Comptada<br>P.processaa<br>148490                                                                                  | Du<br>Ulat<br>DEE Màquin<br>57.09%<br>ors de la p<br>ors de la p<br>des F<br>D<br>qualitat                       | rada:<br>roducció d<br>?.rebutjades<br>35715                         | e peces<br>P.totals<br>184205                                                | DEE Global<br>54.79%<br>8        | Qualitat<br>30.61%                      | 5              |
| Ma<br>Erro                                    | rors de la p<br>tana<br>anvi format<br>ense peces<br>loquetat<br>ense producció<br>ense connexió<br>rxa                                                       | producció      |                          |               | 20d : 12h : 13m : 59<br>3d : 1h : 58m : 2                                                                            | OEE Acuma<br>C<br>Comptada<br>P.processaa<br>148490<br>Is Control de<br>Is Tap mal ajus                                              | Du<br>Ulat<br>DEE Màquin<br>57.09%<br>Dors de la p<br>des F<br>D<br>qualitat                                     | rada:<br>roducció d<br>rebutjades<br>35715<br>7269                   | e peces<br>P.totals<br>184205<br>Deformació                                  | DEE Global<br>54.79%<br>8        | Qualitat<br>80.61%                      | 28             |
| Mai Erro<br>Pau                               | rats de la p<br>tana<br>anvi format<br>ense producció<br>ense connexió<br>rxa<br>pr                                                                           | producció      |                          |               | 20d : 12h : 13m : 59<br>3d : 1h : 58m : 2<br>1d : 23h : 15m : 53                                                     | OEE Acuma<br>Comptada<br>P.processaa<br>148490<br>Is Control de<br>Is Tap mal ajus<br>Is Etiqueta en l                               | Du<br>Ulat<br>DEE Màquii<br>57.09%<br>Dors de la p<br>des F<br>D<br>qualitat<br>stat<br>mal estat                | rada:<br>roducció d<br>rebutjades<br>35715<br>7269<br>4958           | e peces<br>P.totals<br>184205<br>Deformació<br>Producte erro                 | DEE Global<br>54.79%<br>E        | Qualitat<br>30.61%<br>113;<br>36;       | 28             |
| Ma<br>Erro<br>Pau<br>Car                      | rats de la p<br>tana<br>ami format<br>ense poses<br>loquejat<br>ense producció<br>ense connexió<br>rxa<br>pr<br>sa<br>sa<br>vi format                         | producció      |                          |               | 20d : 12h : 13m : 59<br>3d : 1h : 58m : 2<br>1d : 23h : 15m : 53<br>10h : 1m : 25                                    | OEE Acumu<br>C<br>Comptada<br>P.processaa<br>148490<br>Iss Control de<br>Iss Tap mal ajus<br>Iss Etiqueta en in<br>Iss Defecte a l'e | Du<br>ulat<br>DEE Màquin<br><b>57.09%</b><br>ors de la p<br>des P<br>D<br>qualitat<br>stat<br>mal estat<br>envàs | rada:<br>roducció d<br>rebutjades<br>35715<br>7269<br>4958<br>7500   | e peces<br>P.totals<br>184205<br>Deformació<br>Producte erro<br>Codi invàlid | DEE Global<br>54.79%<br>8        | Qualitat<br>30.61%<br>113:<br>36:<br>90 | 28<br>91<br>69 |
| Maa<br>Erro<br>Pau<br>Car<br>Sen              | rats de la p<br>fana<br>mor<br>ausa<br>anni format<br>ense peces<br>loquejat<br>ense producció<br>ense conneció<br>rixa<br>or<br>isa<br>or<br>isa<br>se peces | producció      |                          |               | 20d : 12h : 13m : 59<br>3d : 1h : 58m : 2<br>1d : 23h : 15m : 53<br>10h : 1m : 29<br>1h : 29m : 57                   | OEE Acumu<br>Comptodo<br>P.processao<br>148490<br>So Control de<br>So Tap mal ajus<br>So Etiqueta en la<br>So Defecte a l'e          | Du<br>Ulat<br>DEE Màquin<br>57.09%<br>ors de la p<br>des F<br>D<br>qualitat<br>stat<br>mal estat                 | rada:<br>roducció d<br>?.rebutjades<br>35715<br>7269<br>4958<br>7500 | e peces<br>P.totals<br>184205<br>Deformació<br>Producte erro<br>Codi invàlid | DEE Global<br>54.79%<br>8        | Qualitat<br>30.61%<br>113:<br>36:<br>9( | 28<br>91<br>69 |
| Ma<br>Erro<br>Pau<br>Car<br>Sen<br>Blo        | rots de la p<br>tana<br>any format<br>ense peces<br>loquetat<br>ense producció<br>ense connexió<br>rxa<br>or<br>sa<br>ivi format<br>ise peces<br>quejat       | producció      |                          |               | 20d : 12h : 13m : 59<br>3d : 1h : 58m : 2<br>1d : 23h : 15m : 53<br>10h : 1m : 29<br>1h : 29m : 57<br>23h : 14m : 57 | OEE Acumu<br>Comptada<br>P.processaa<br>148490<br>Iss Control de<br>Iss Tap mal ajus<br>Iss Etiqueta en 1<br>Iss Defecte a l'e       | Du<br>ulat<br>DEE Màquin<br>57.09%<br>ors de la p<br>des F<br>0<br>qualitat<br>stat<br>mal estat<br>envàs        | rada:<br>roducció d<br>rebutjades<br>35715<br>7269<br>4958<br>7500   | e peces<br>P.totals<br>184205<br>Deformació<br>Producte erro<br>Codi invàlid | DEE Global<br><b>54.79%</b><br>8 | Qualitat<br>80.61%<br>113;<br>36;<br>9( | 28<br>91<br>69 |
| Ma<br>Erro<br>Pau<br>Car<br>Ser<br>Blo<br>Ser | rats de la p<br>tana<br>ami format<br>ense poces<br>lioquest<br>ense connexió<br>rxa<br>pr<br>sa<br>wi format<br>se peces<br>quejat<br>ise producció          | producció      |                          |               | 20d : 12h : 13m : 55<br>3d : 1h : 58m : 2<br>1d : 23h : 15m : 53<br>10h : 1m : 25<br>1h : 29m : 57<br>23h : 14m : 57 | OEE Acumu<br>Comptada<br>P.processac<br>148490<br>Iss Control de<br>Iss Etiqueta en la<br>Iss Etiqueta en la<br>Iss Defecte a l'e    | Du<br>ulat<br>DEE Màquin<br><b>57.09%</b><br>ors de la p<br>des P<br>D<br>qualitat<br>stat<br>mal estat<br>envàs | rada:<br>roducció d<br>rebutjades<br>35715<br>7269<br>4958<br>7500   | e peces<br>P.totals<br>184205<br>Deformació<br>Producte erro<br>Codi invàlid | DEE Global<br>54.79%<br>E        | Qualitat<br>30.61%<br>113;<br>36;<br>9( | 28<br>91<br>69 |

La següent pantalla està dissenyada especialment per als responsables de producció, on podem consultar les dades de les produccions finalitzades. Disposa d'un filtre per dates i per receptes, per a triar les produccions que volem veure en la taula central. Quan no se selecciona una producció concreta, la informació dels ginys inferiors serà la suma de totes les produccions de la taula.

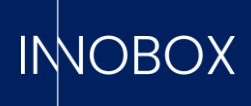

Sota la taula trobem les dates d'inici i finalització de la recepta, el seu nom i l'ANEU del registre per a poder localitzar-la. A més, tenim un cronograma on podem veure els diferents canvis d'estat durant la producció, podent veure l'hora exacta del canvi.

La resta d'informació seria la mateixa que hem pogut veure en la pantalla de la producció actual: gràfic circular d'estats de la màquina, OEEs finals, producció total i la seva qualitat i els valors dels comptadors addicionals.

## 3.3. Analítica d'errors per recepta

| Rec  | eptes              |                |                      |                   |           |       | D  | ata inicial    |                  | 01/04/2023         |             |             | •               |
|------|--------------------|----------------|----------------------|-------------------|-----------|-------|----|----------------|------------------|--------------------|-------------|-------------|-----------------|
|      |                    |                |                      |                   |           | •     | D  | ata final      |                  | 64/05/2023         |             |             | •               |
| -    |                    |                |                      |                   |           |       |    |                |                  | U                  |             |             |                 |
| ID ÷ | Recepta 🐣          | Nom 🔺          | Inici -              | T transcorregut 🖷 | MTTR -    | MTBF  | -  | MTFF -         | Marxa (s) 🔺      | Canvi format (s) 🖷 | Pausa (s) 🗠 | Error (s) 🚊 | Sense peces (s) |
| 2137 | 250                | ampolles_50cl  | 2023/04/28, 17:10:22 | 2 days,19:36:58   | 0         | 0     |    | 0              | 4523.6069        | 60.021             | 50.015      | 0           | 0               |
| 2136 | 420                | llaunes_50cl   | 2023/04/28, 14:10:22 | 0 days,03:00:00   | 3.82      | 5.88  |    | 13             | 6781.8271        | 120.03             | 0           | 3898.385    | 0               |
| 2135 | 128                | llaunes_33cl   | 2023/04/28, 11:10:22 | 0 days,02:59:59   | 0         | 0     |    | 0              | 8959.8818        | 240.067            | 100.024     | 0           | 0               |
| 2134 | 360                | ampolles_100cl | 2023/04/28, 08:10:21 | 0 days,03:00:00   | 2.08      | 9.17  |    | 86.01          | 6560.9419        | 240.053            | 2999.8979   | 999.975     | 0               |
| 2133 | 250                | ampolles_50cl  | 2023/04/28, 05:10:22 | 0 days,02:59:59   | 0.67      | 19.32 |    | 159            | 10499.2109       | 60.073             | 50.025      | 40.022      | 100.03          |
| 2132 | 420                | llaunes_50cl   | 2023/04/28, 02:10:22 | 0 days,03:00:00   | 3.83      | 5.88  |    | 13             | 6778.3188        | 120.032            | 0           | 3901.7859   | 0               |
| 2131 | 128                | llaunes_33cl   | 2023/04/27, 23:10:22 | 0 days.03:00:00   | 0         | 0     |    | 0              | 8960.5332        | 240.067            | 100.032     | 0           | 0               |
| 2130 | 360                | ampolles_100cl | 2023/04/27, 20:10:22 | 0 days,02:59:59   | 2.08      | 9.16  |    | 86             | 6558.416         | 240.107            | 3000.603    | 1000.823    | 0               |
| 2129 | 250                | ampolles_50cl  | 2023/04/27, 17:10:22 | 0 days,02:59:59   | 0.67      | 19.33 |    | 159            | 10500.248        | 60.012             | 49.137      | 40.004      | 100.545         |
| 2128 | 420                | llaunes_50cl   | 2023/04/27, 14:10:22 | 0 days,03:00:00   | 3.82      | 5.88  |    | 13             | 6780.1929        | 120.063            | 0           | 3899.8501   | 0               |
| C*27 | 450                | Herizan 22al   | 2022/04/27 11/10/21  | 0.44.00.00.00     | 10        | 1.0   |    | 10             | 0050 2005        | nin rer            | 1400.000    | 1.          | 10              |
| Res  | um de mè           | triques        |                      | 10                |           |       |    |                |                  | inici 2023/04/     | 01 00:00:0  | 0           |                 |
| Res  | um de me           | etriques       |                      |                   |           |       |    |                |                  |                    |             |             |                 |
|      |                    | MTTR           |                      |                   |           | MT    | BF |                |                  |                    | MT          | FF          |                 |
|      | 3.                 | 2 (avg)        | min                  |                   | 7.4       | (av   | g) | ) min          |                  | 10                 | 0.0 (av     | g) mii      | 1               |
| Erro | rs, temps          | en minuts      |                      |                   |           |       | E  | rrors, que     | antitat de v     | vegades            |             |             |                 |
|      | Taps/Tancame       | ents erronis   | i i i i              |                   |           |       |    | Paro er        | mergència zona 1 |                    |             |             |                 |
| Emby | is en cinta transp | portadora 1    |                      |                   |           |       |    | Taps/Ta        | ncaments erronis |                    |             |             |                 |
|      | Paro emergên       | ncia zona 1    |                      |                   |           |       | E  | Embús en cinta | transportadora 2 |                    |             |             |                 |
| Embi | is en cinta transp | oortadora 2    |                      |                   |           |       | Ē  | Embús en cinta | transportadora 1 |                    |             |             |                 |
|      |                    | 0 2            | 100 400 600 800      | 1000 1200 1400    | 1600 1800 | 2000  |    |                |                  | 0 100 2            | 800 300     | 400         | 500 600         |
| Tip  | us de para         | ada            |                      |                   |           |       |    |                |                  |                    |             |             |                 |
| Int  | ema                |                |                      |                   |           |       |    |                |                  |                    |             |             |                 |
| E Da | lorna              |                |                      |                   |           |       |    |                |                  |                    |             |             |                 |
|      |                    |                |                      |                   |           |       |    |                |                  |                    |             |             |                 |
|      |                    |                |                      |                   |           |       |    |                |                  |                    |             |             |                 |
|      |                    |                |                      |                   |           |       |    |                |                  |                    |             |             |                 |
|      |                    |                |                      |                   |           |       |    |                |                  |                    |             |             |                 |
|      |                    |                |                      |                   |           |       |    |                |                  |                    |             |             |                 |

La següent pantalla està dissenyada especialment per als responsables de manteniment, on de la mateixa manera que podem consultar la informació de la producció en la pantalla anterior, en aquesta trobem la informació específica d'errors i

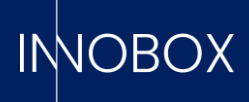

parades. Disposem del mateix filtre i taula de consulta, on immediatament sota trobem el càlcul final de les mètriques KPIs de manteniment (MTTR, MTBF i MTFF).

Seguidament, tenim dos gràfics de barres horitzontals amb els errors i alarmes aixecades pel PLC per a la producció seleccionada. Aquests gràfics diferencien entre el nombre de vegades que salta una fallada i la quantitat de temps utilitzat a sortir d'aquest, ordenat de dalt a baix de major a menor. Finalment, tenim un altre gràfic circular per a saber, del nombre total de parades, quantes han estat per factors interns de la màquina i quantes per factors externs.

#### 3.4. Analítica de torns

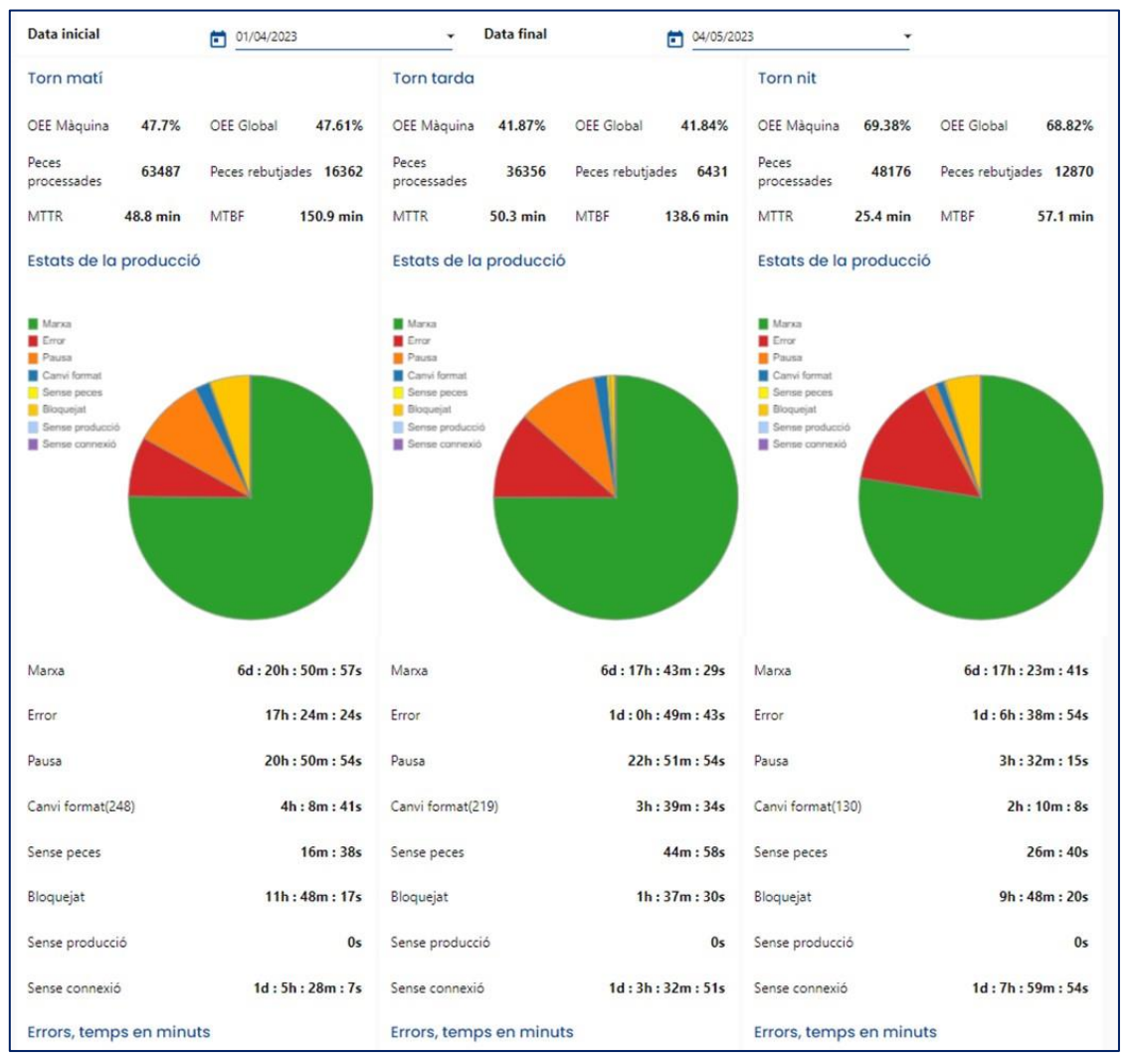

#### Manual de funcionalitats Dashboards

Página 8 de 16

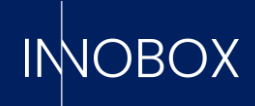

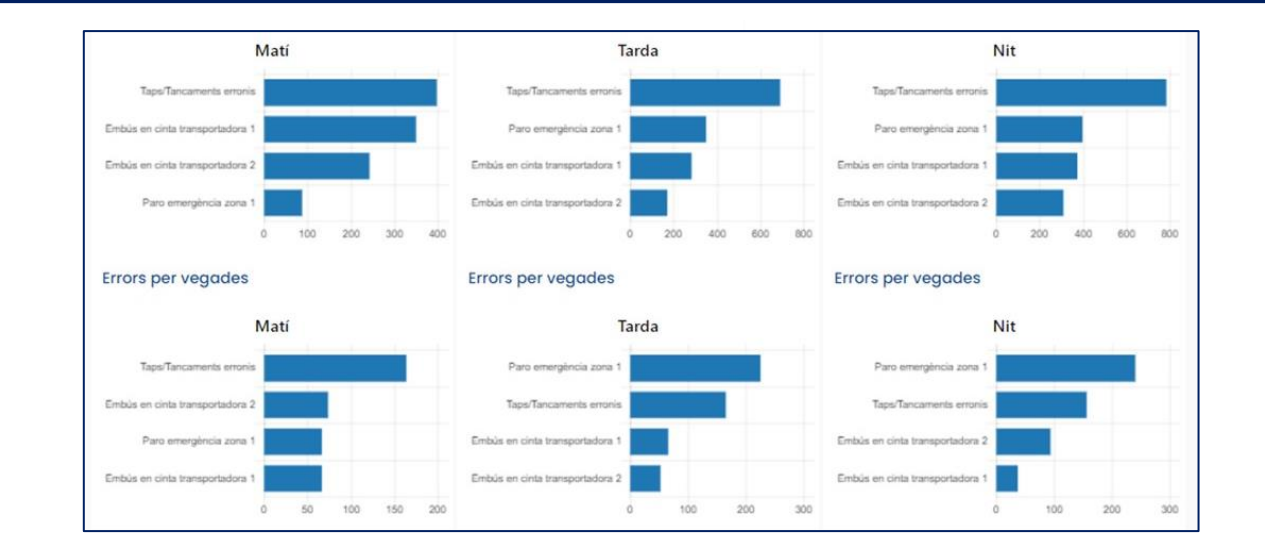

Aquí trobem l'última pantalla de dades de la producció, on podem trobar els mateixos gràfics i dades que les dues pantalles anteriors, però en aquest cas separats per torns de treball.

En la part superior trobem el filtre de dates que volem consultar, el qual ens carregarà tres columnes (matí, tarda i nit) amb les dades i mitjanes ponderades generades durant aquest torn de treball. Aquesta vista està pensada per a supervisors de producció, per a analitzar les diferències en la qualitat de treball dels diferents torns.

#### Manual de funcionalitats Dashboards

Página 9 de 16

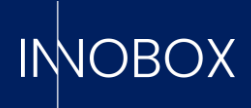

#### 4. Dashboards de funcionalitats addicionals

A més de les quatre pantalles d'explotació de les dades de producció de la màquina, el sistema posa a la disposició de l'usuari funcionalitats addicionals que permeten anticipar-se a fallades mecàniques greus, monitorar dades crítiques a elecció o poder saber amb antelació quan es trigaria a finalitzar una recepta habitual.

|                                                   | - Variable                                                                                                    | <ul> <li>Tipus</li> </ul>                                                 | <ul> <li>Actiu</li> </ul>                                                                                                    | <ul> <li>Durad</li> </ul>                   | a - Re                                                                                                    | estant | - Ter                                                                   | nps de Vida 👘                                                                                               | Tasca                                                                                                    |
|---------------------------------------------------|----------------------------------------------------------------------------------------------------|---------------------------------------------------------------------------|----------------------------------------------------------------------------------------------------|---------------------------------------------|----------------------------------------------------------------------------------------------------|--------|-------------------------------------------------------------------------|----------------------------------------------------------------------------------------------------|----------------------------------------------------------------------------------------------------|
| Motobomba_E500                                    | CF_SOT                                                                                                    | time                                                                      | 0                                                                                                    | 11213                                       | 781                                                                                                    | T      | ME OUT 144                                                              | 40000                                                                                                    | engrase                                                                                                    |
| Cilindro SQ45                                     | Q5_BGD                                                                                                    | flanc                                                                     | 1                                                                                                    | 13484                                       | 750                                                                                                    | _      | 600                                                                     | 000000                                                                                                    | limpieza                                                                                                    |
| Motor C123                                        | CE_ENT                                                                                                    | time                                                                      | 1                                                                                                    | 26015                                       | 38.5                                                                                                    |        | 360                                                                     | 000000                                                                                                    | engrase                                                                                                    |
| Cilindro_SX45                                     | CF_SOT                                                                                                    | flanc                                                                     | 0                                                                                                    | 22642                                       | 39 🗧                                                                                                    |        | 250                                                                     | 000000                                                                                                    | limpieza                                                                                                    |
| Motobomba E1235                                   | CD_ADR                                                                                                    | flanc                                                                     | 1                                                                                                    | 45035                                       | 0 🗧                                                                                                    | _      | 500                                                                     | 00000                                                                                                    | engrase                                                                                                    |
| Correa D33                                        | CD_ADR                                                                                                    | flanc                                                                     | 1                                                                                                    | 45035                                       | 9 -                                                                                                    | _      | 200                                                                     | 00000                                                                                                    | limpieza                                                                                                    |
| Motobomba E1231                                   | RW_PLM                                                                                                    | flanc                                                                     | 1                                                                                                    | 16092                                       | 53 🗧                                                                                                    |        | 500                                                                     | 000000                                                                                                    | engrase                                                                                                    |
| Correa D555                                       | RW_PLM                                                                                                    | fianc                                                                     | 1                                                                                                    | 18025                                       | 46                                                                                                    |        | 400                                                                     | 00000                                                                                                    | limpieza                                                                                                    |
| Correa E3                                         | QS_BGD                                                                                                    | flanc                                                                     | 1                                                                                                    | 44670                                       | 43 -                                                                                                    | -      | 108                                                                     | 300000                                                                                                    | limpieza                                                                                                    |
| Motor C129                                        | QS_BGD                                                                                                    | flanc                                                                     | 1                                                                                                    | 15678                                       | 965                                                                                                    | T      | ME OUT 500                                                              | 00000                                                                                                    | engrase                                                                                                    |
| Cilladea Editi                                    | CE COT                                                                                                    | free                                                                      | 0                                                                                                    | 0                                           |                                                                                                    | _      | 12/                                                                     | <b>N</b> 1                                                                                                  | Implant?                                                                                                    |
| Nom:                                              |                                                                                                    | ACTIVAR                                                                   | Valor transcor                                                                                                    | rregut:                                     | RESET                                                                                                    | 100    | alor de vida<br>)                                                       |                                                                                                    | ACTUALITZAR                                                                                                    |
|                                                   |                                                                                                    |                                                                           |                                                                                                    | -                                           |                                                                                                    |        |                                                                         |                                                                                                    | _                                                                                                    |
| Registre                                          |                                                                                                    |                                                                           |                                                                                                    | 5                                           | -                                                                                                    |        | -                                                                       |                                                                                                    | -                                                                                                    |
| Registre                                          | Data -                                                                                                    | Acció ÷                                                                   | Nom -                                                                                                    | Actiu                                       | <ul> <li>Tipus compta</li> </ul>                                                                                                    |        | Valor transcor =                                                        | Valor de vida                                                                                               | - Usuari                                                                                                    |
| Registre                                          | Data -                                                                                                    | Acció -                                                                   | Nom -<br>Motobomba E1231                                                                                                    | Actiu<br>1                                  | <ul> <li>Tipus compta</li> <li>cycles</li> </ul>                                                                                                    |        | Valor transcor =<br>0                                                   | Valor de vida<br>5000000                                                                                    | Usuari     USER                                                                                                    |
| Registre                                          | Data 2023/04/17, 14:23:37<br>2023/04/17, 14:23:20                                                                                                    | Acció +<br>activate<br>activate                                           | Nom  Motobomba E1231 Correa D33                                                                                                    | Actiu<br>1<br>1                             | <ul> <li>Tipus compta</li> <li>cycles</li> <li>cycles</li> </ul>                                                                                                    |        | Valor transcor =<br>0<br>0                                              | Valor de vida<br>5000000<br>2000000                                                                         | Usuari     USER     USER                                                                                                    |
| Registre                                          | Data 2023/04/17, 14:23:37<br>2023/04/17, 14:23:20<br>2023/03/27, 11:58:32                                                                                                    | Acció +<br>activate<br>activate<br>reset                                  | Nom A<br>Motobomba E1231<br>Correa D33<br>Cilindro SQ45                                                                                             | Actiu<br>1<br>1                             | Tipus compta cycles cycles cycles                                                                                                    |        | Valor transcor =<br>0<br>0                                              | Valor de vida<br>5000000<br>2000000<br>6000000                                                              | Usuari     USER     USER     innobox                                                                                                    |
| Registre                                          | Data 2023/04/17, 14:23:37<br>2023/04/17, 14:23:20<br>2023/03/27, 11:58:32<br>2023/03/24, 11:58:03                                                                                                    | Acció                                                                     | Nom Motobomba E1231<br>Corréa D33<br>Cilindro SQ45<br>Motobomba_E123                                                                                | Actiu<br>1<br>1<br>1<br>1                   | Tipus compta Cycles Cycles Cycles Cycles Cycles                                                                                                    |        | Valor transcor ~<br>0<br>0<br>0<br>0                                    | Valor de vida<br>5000000<br>2000000<br>60000000<br>1440000                                                  | <ul> <li>Usuari</li> <li>USER</li> <li>USER</li> <li>innobox</li> <li>Eros</li> </ul>                                                                                                    |
| Registre                                          | Data 2023/04/17, 14:23:37<br>2023/04/17, 14:23:20<br>2023/03/27, 11:58:32<br>2023/03/24, 11:58:03<br>2023/03/24, 11:53:41                                                                                                    | Acció     activate activate reset update                                  | Nom Addbamba E1231<br>Carrea D33<br>Cilindro SQ45<br>Motobamba_E123<br>Motor C123                                                                   | Actiu 1 1 1 1 1 1 1 1 1 1 1 1 1 1 1 1 1 1 1 | Tipus compta Cycles Cycles |        | Valor transcor ~<br>0<br>0<br>0<br>0<br>0                               | Valor de vida<br>5000000<br>200000<br>6000000<br>1440000<br>36000000                                        | Usuari     USER     USER     IDER     IDER     Eros     Eros                                                                                                    |
| Registre                                          | Data 2023/04/17, 14:23:37<br>2023/04/17, 14:23:20<br>2023/03/27, 11:56:32<br>2023/03/24, 11:56:32<br>2023/03/24, 11:53:41<br>2023/03/24, 11:53:41                                                                              | Acció    activate activate reset upotate reset                            | Nom  Motobomba E1231 Correa D33 Cilindro SQ45 Motobomba_E123 Motor C123 Motor C123                                                                  | Actiu 1 1 1 1 1 1 1 1 1 1 1 1 1 1 1 1 1 1 1 | Tipus compta Cycles Cycles |        | Valor transcor ~<br>0<br>0<br>0<br>0<br>0<br>0                          | Valor de vida<br>5000000<br>2000000<br>60000000<br>1440000<br>3600000<br>3600000                            | <ul> <li>Usuari</li> <li>USER</li> <li>USER</li> <li>innobox</li> <li>Eros</li> <li>Eros</li> <li>Eros</li> </ul>                                                                                                    |
| Registre                                          | Data<br>2023/04/17, 14:23:37<br>2023/04/17, 14:23:20<br>2023/03/24, 11:58:32<br>2023/03/24, 11:53:41<br>2023/03/24, 11:53:40<br>2023/03/24, 11:53:40<br>2023/03/24, 11:45:34                                                   | Acció activate<br>activate<br>reset<br>update<br>reset<br>update          | Nom Motobomba E1231<br>Correa D33<br>Cilindro SQ45<br>Motobomba_E123<br>Motor C123<br>Motor C123<br>Motor C129                                      | Actiu 1 1 1 1 1 1 1 1 1 1 1 1 1 1 1 1 1 1 1 | Tipus compta     cycles     cycles     cycles     cycles     cycles     cycles     cycles     cycles     cycles                                                                                                    |        | Valor transcor ~<br>0<br>0<br>0<br>0<br>0<br>0<br>0<br>356563           | Valor de vida<br>5000000<br>2000000<br>60000000<br>1440000<br>3600000<br>3600000<br>5000000                 | Usuari     USER     USER     Innobox     Eros     Eros     Eros     innobox                                                                                                    |
| Registre                                          | Data -<br>2023/04/17, 14:23:37<br>2023/04/17, 14:23:20<br>2023/03/24, 11:56:32<br>2023/03/24, 11:58:03<br>2023/03/24, 11:53:20<br>2023/03/24, 11:53:20<br>2023/03/24, 11:53:20<br>2023/03/24, 11:53:20<br>2023/03/24, 11:60:11 | Acció  activate activate reset update reset update reset                  | Nom  Metobomba E1231 Correa D33 Cillindro SQ45 Motobomba_E123 Motor C123 Motor C123 Motor C129 Motobomba_E123                                       | Actiu 1 1 1 1 1 1 1 1 1 1 1 1 1 1 1 1 1 1 1 | <ul> <li>Tipus compta</li> <li>cycles</li> <li>cycles</li> <li>cycles</li> <li>cycles</li> <li>cycles</li> <li>cycles</li> <li>cycles</li> <li>cycles</li> <li>cycles</li> <li>cycles</li> <li>cycles</li> </ul>                                                                                                    |        | Valor transcor ~<br>0<br>0<br>0<br>0<br>0<br>0<br>0<br>0<br>356563<br>0 | Valor de vida<br>5000000<br>2000000<br>1440000<br>3600000<br>360000<br>5000000<br>1440000                   | Usuari     USER     USER     Innobox     Eros     Eros     Innobox     Innobox     Innobox     Innobox                                                                                                    |
| Registre D 99 99 96 97 96 95 94 93 92 21 91       | Data 2023/04/17, 14:23:37<br>2023/04/17, 14:23:20<br>2023/03/27, 11:58:32<br>2023/03/24, 11:53:41<br>2023/03/24, 11:53:41<br>2023/03/24, 11:53:43<br>2023/03/24, 11:55:38                                                      | Acció  activate activate reset update reset reset reset reset reset reset | Nom Metabomba E1231<br>Correa D33<br>Cilindro SQ45<br>Motobomba_E123<br>Motor C123<br>Motor C129<br>Motobomba_E123<br>Motor C123                    | Actiu 1 1 1 1 1 1 1 1 1 1 1 1 1 1 1 1 1 1 1 | Tipus compta     cycles     cycles     cycles     cycles     cycles     cycles     cycles     cycles     cycles     cycles     cycles     cycles                                                                                                    |        | Valor transcor ~<br>0<br>0<br>0<br>0<br>0<br>0<br>0<br>356563<br>0<br>0 | Valor de vida<br>5000000<br>2000000<br>60000000<br>1440000<br>3600000<br>5000000<br>1440000<br>360000       | <ul> <li>Usuari</li> <li>USER</li> <li>USER</li> <li>innobox</li> <li>Eros</li> <li>Eros</li> <li>Eros</li> <li>innobox</li> <li>innobox</li> <li>innobox</li> <li>innobox</li> <li>innobox</li> </ul>                     |
| Registre D 99 99 95 97 96 95 99 94 93 92 91 90 90 | Data 2023/04/17, 14:23:37<br>2023/04/17, 14:23:20<br>2023/03/27, 11:58:32<br>2023/03/24, 11:58:03<br>2023/03/24, 11:53:41<br>2023/03/24, 11:53:20<br>2023/03/24, 11:53:20<br>2023/03/21, 15:57:38<br>2023/03/21, 15:57:38      | Acció  activate activate reset update reset update reset update update    | Nom A<br>Motobomba E1231<br>Corres D33<br>Cilindro SQ45<br>Motobomba_E123<br>Motor C123<br>Motor C129<br>Motobomba_E123<br>Motor C123<br>Motor C123 | Actiu 1 1 1 1 1 1 1 1 1 1 1 1 1 1 1 1 1 1 1 | Tipus compta     cycles     cycles     cycles     cycles     cycles     cycles     cycles     cycles     cycles     cycles     cycles     cycles     cycles     cycles     cycles                                                                                                    |        | Valor transcor 000000000356563000                                       | Valor de vida<br>5000000<br>200000<br>6000000<br>1440000<br>360000<br>500000<br>1440000<br>360000<br>360000 | <ul> <li>Usuari</li> <li>USER</li> <li>USER</li> <li>innobox</li> <li>Eros</li> <li>Eros</li> <li>innobox</li> <li>innobox</li> <li>innobox</li> <li>innobox</li> <li>innobox</li> <li>innobox</li> <li>innobox</li> </ul> |

#### 4.1. Manteniment preventiu

Es tracta d'una funcionalitat que permetrà a l'operari saber quan un element mecànic concret necessita una tasca de manteniment o un recanvi abans que es trenqui i causi un problema major. El sistema accepta la definició de fins a 20 elements diferents, indicant quina variable booleana de les prèviament definides en el seu mòdul indica que l'element està treballant, si es vol monitorar per temps que la variable estigui activa (p. ex. la variable que indica si una corretja de transmissió està girant) o per cicles de funcionament (p. ex. una variable que gestiona un pistó), quant temps de vida definit pel fabricant té l'element i les descripcions de les tasques a realitzar quan el temps de treball s'aproximi al temps màxim de vida. Existeix un camp per a indicar si un element definit està actiu o no, podent definir tots els elements emprats en la màquina, però monitorar només els que treballin per a la recepta de producció actual. Quan qualsevol dels elements definits arribi al 70% del temps de vida, el sistema aixecarà una prealarma i el cartell corresponent de la capçalera passarà a vermell. Serà l'indicador que cal acudir a aquest dashboard per a saber quin és l'element que necessita atenció. Quan arribi al 100% del temps de vida, el sistema registrarà una alarma i en l'element apareixerà un cartell de TIMEOUT, més visual.

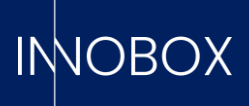

Des d'aquesta pantalla, es pot activar o desactivar un element, editar el temps de vida màxim o reiniciar el temps de treball després d'haver fet la tasca específica. El sistema registrarà quin usuari està realitzant quina acció, per a poder portar una correcta supervisió de la gestió dels elements de la màquina.

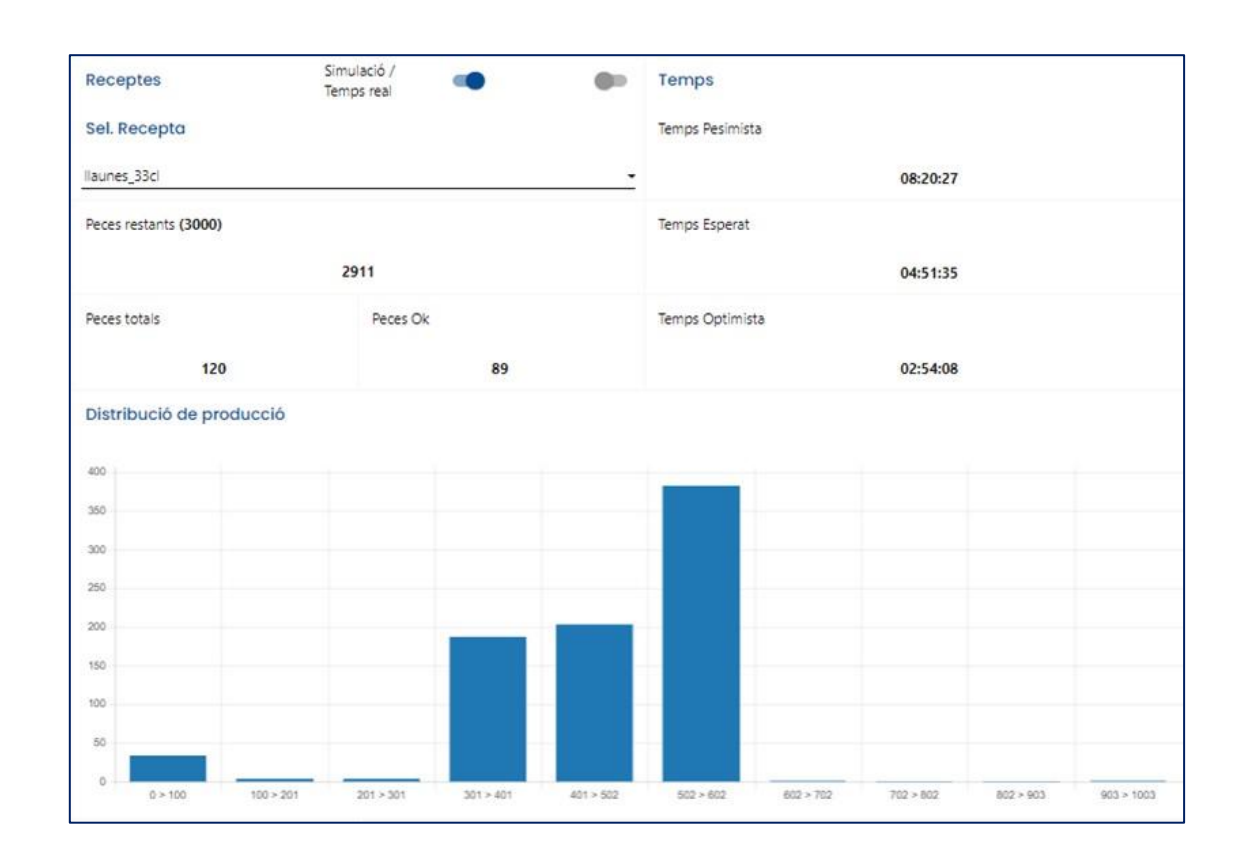

# 4.2. Predictiu de producció

En aquesta pantalla trobem la funcionalitat que ens permetrà tenir una idea aproximada de quan trigarà a finalitzar la producció en curs o realitzar una simulació.

El sistema tindrà una millor precisió de predicció a mesura que vagi tenint més dades històriques de la màquina. En màquines molt estables quant a producció, els tres valors (optimista, esperat i pessimista) seran similars. En màquines que tenen una dispersió de la producció segons el dia, els valors diferiran molt. Això ens dona també una idea de com és de robusta és la màquina.

#### Manual de funcionalitats Dashboards

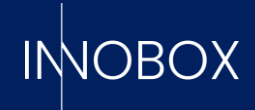

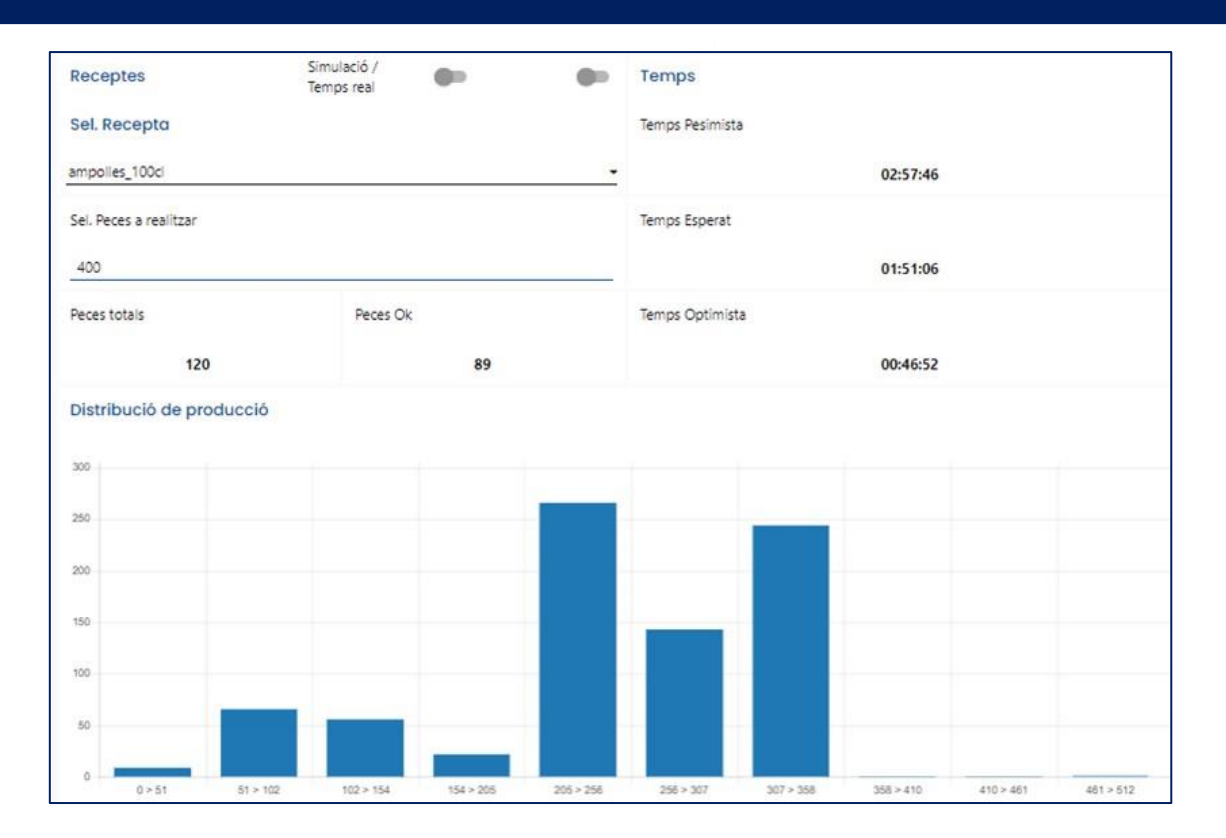

#### 4.3. Datalogger i Datalogger Captures

La funcionalitat de datalogger és la que té la premissa de funcionament més simple, però que pot aportar la informació més personalitzada: monitorar els valors o estats que unes variables van adquirint al llarg del temps.

| REINICIAR |              |   |              |             |           |       |   |               |           | CAPTURE |
|-----------|--------------|---|--------------|-------------|-----------|-------|---|---------------|-----------|---------|
| Mode:     | Per Interval | • | Interval[s]: | T [s]<br>10 | Variables | setup | - | Finalització: | Automàtic |         |

Per a iniciar el monitoratge, indiquem si volem registrar els valors cada X temps o quan alguna variable canviï d'estat, quines variables de les indicades en el seu mòdul específic es vol monitorar i si es vol prendre un nombre de mostres concret o deixar que el sistema pari sol (a les 10.000 mostres).

|        |   |      |   |        |         | 1/<br>100000 |        | FI |      | N | /EURE    |         |           |         |  |
|--------|---|------|---|--------|---------|--------------|--------|----|------|---|----------|---------|-----------|---------|--|
| param  | - | val  | ~ | param  | <br>val |              | param  | *  | val  | ~ | param    | <br>val | <br>param | <br>val |  |
| alarm1 |   | true |   | alarm2 | true    |              | alarm3 |    | true |   | ok_units | 2547    | nok_units | 862     |  |

Una vegada iniciada el monitoratge, veurem una taula amb els valors actuals de les variables indicades. Amb el botó per a visualitzar accedirem a uns gràfics en temps real amb l'evolució de les mateixes i amb el botó de finalitzar generarem un arxiu .csv amb el nom especificat en iniciar la captura de trames.

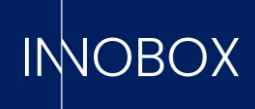

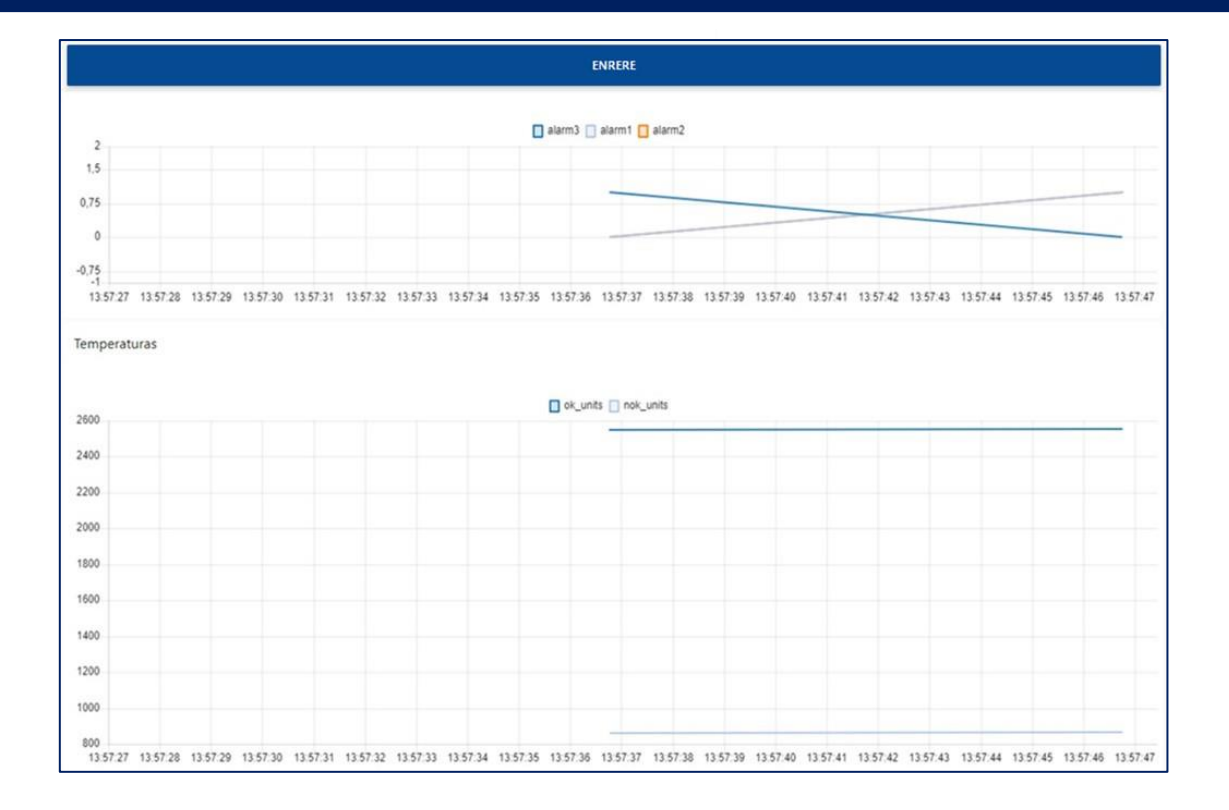

Des de la pantalla de Datalogger Captures podrem veure els arxius generats, esborrarlos o descarregar-los per a ser explotats amb qualsevol altre programari que treballi amb aquest format.

| ld ^                    | Nom de Fitxer          | Mode de Captura | Nombre de Captures | Data d'Actualització     |
|-------------------------|------------------------|-----------------|--------------------|--------------------------|
| 20                      | capture_alarm2_forTest | alarm           | 15                 | 2023-02-09T12:29:31.000Z |
| 22                      | TestFlanc              | alarm           | 4                  | 2023-03-23T10:42:57.000Z |
| 23                      | testinterval           | interval        | 236                | 2023-03-23T10:43:51.000Z |
| 27                      | TestReset              | alarm           | 7                  | 2023-03-23T11:06:23.000Z |
| 29                      | test                   | interval        | 7                  | 2023-03-24T12:42:01.000Z |
| 30                      | testCapturas           | interval        | 3                  | 2023-04-12T11:49:54.000Z |
| 31                      | testCapt               | interval        | 370                | 2023-04-12T11:50:40.000Z |
| 32                      | aewga                  | interval        | 6061               | 2023-04-12T11:57:26.000Z |
| 33                      | testDev-Demo           | interval        | 10                 | 2023-05-03T07:11:24.000Z |
| 34                      | Alarma 1               | interval        | 5                  | 2023-05-05T09:51:57.000Z |
|                         |                        |                 |                    |                          |
| C ACTUALIZACIÓ TESTRESE | DESCARREGAR            | ESBORRAR        |                    |                          |

# Manual de funcionalitats Dashboards

Página 13 de 16

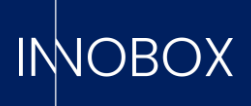

# 4.4. Registre d'alarmes

La pantalla de registre d'alarmes, com el seu nom indica, és una pantalla en la qual trobem dues taules:

La taula superior és el registre d'alarmes generades per la funcionalitat de manteniment preventiu, podent comprovar la data i hora en què un element ha aconseguit el seu temps de vida. En la taula inferior, trobem el registre d'alarmes generades pel PLC de la màquina monitorada, amb data i hora, codi d'error i descripció.

| Data inicial  | 01/04/2            | 023       |          |             | Data final                                         | 1                                                                                                    |                                  | 04/05/2023    |                                                                |                                  |
|---------------|--------------------|-----------|----------|-------------|----------------------------------------------------|----------------------------------------------------------------------------------------------------|----------------------------------|---------------|----------------------------------------------------------------|----------------------------------|
| Registre alar | rmes manteniment   | preventiu |          |             |                                                    |                                                                                                    |                                  |               |                                                                |                                  |
| ID            | * Tipus            | ^ Nom     |          | Tipus compt | ador -                                             | Valor transcorregu                                                                                                    | nt ^                             | Valor de vida | - Data                                                         |                                  |
| 82            | alarm              | Motobo    | mba_E500 | time (H)    |                                                    | 3115                                                                                                    |                                  | 400           | 2023/04/17, 1                                                  | 4:29:12                          |
| 81            | alarm              | Correa E  | 3        | cycles      |                                                    | 9722719                                                                                                    |                                  | 10800000      | 2023/04/14, 0                                                  | 2:29:12                          |
| 80            | alarm              | Correa D  | 555      | cycles      |                                                    | 3601735                                                                                                    |                                  | 4000000       | 2023/04/12, 0                                                  | 5:29:12                          |
| 79            | prealarm           | Correa E  | 3        | cycles      |                                                    | 7562373                                                                                                    |                                  | 10800000      | 2023/04/09, 0                                                  | 1:14:12                          |
| 78            | prealarm           | Correa D  | 555      | cycles      |                                                    | 2801429                                                                                                    |                                  | 4000000       | 2023/04/07, 1                                                  | 4:14:12                          |
| 77            | alarm              | Motor C   | 129      | cycles      |                                                    | 4500092                                                                                                    |                                  | 5000000       | 2023/04/01, 2                                                  | 1:29:12                          |
| Registre de f | allades de la màqu | ina       | Torn     | *           | Inici                                              | ÷ [                                                                                                    | Durada                           |               | Descripció                                                     | A.                               |
| 10474         | 420                |           | 2        |             | 2023/04/28, 1                                      | 7:06:22 0                                                                                                    | 00:01:40                         | 8             | Paro emergência zo                                             | ona 1                            |
| 10473         | 420                |           | 2        |             | 2023/04/28, 1                                      | 7:02:22                                                                                                    | 00:01:40                         |               | Paro emergência zo                                             | ina 1                            |
| 10472         | 420                |           | 2        |             | 2023/04/28, 1                                      | 5:57:23 0                                                                                                    | 0:01:39                          |               | Paro emergência zo                                             | ina 1                            |
| 10471         | 420                |           | 2        |             | 2023/04/28, 1                                      | 6:51:23                                                                                                    | 0:01:39                          |               | Paro emergência zo                                             | ina 1                            |
| 10470         | 420                |           | 2        |             | 2023/04/28, 1                                      | 6:42:23                                                                                                    | 0:01:39                          |               | Paro emerciência zo                                            |                                  |
| 10469         | 420                |           | 2        |             |                                                    | of The de of the de of the |                                  |               |                                                                | ina 1                            |
| 10468         | 12.81              |           |          |             | 2023/04/28, 1                                      | 6:34:22 0                                                                                                    | 00:01:40                         |               | Paro emergència zo                                             | ona 1<br>ona 1                   |
|               | 420                |           | 2        |             | 2023/04/28, 1                                      | 5:34:22 C                                                                                                    | 00:01:40<br>00:01:40             |               | Paro emergência zo<br>Paro emergência zo                       | ina 1<br>ina 1<br>ina 1          |
| 10467         | 420                |           | 2        |             | 2023/04/28, 10<br>2023/04/28, 10<br>2023/04/28, 10 | 5:34:22 C<br>5:29:22 C<br>5:23:22 C                                                                                                    | 00:01:40<br>00:01:40<br>00:01:40 |               | Paro emergència zo<br>Paro emergència zo<br>Paro emergència zo | ina 1<br>ina 1<br>ina 1<br>ina 1 |

# 4.5. Configuració

| Idioma   | Editar nom comptadors | EDITOR D'ALARMES   |
|----------|-----------------------|--------------------|
| Català 🗸 | Tap mal ajustat       | EDITOR DE RECEPTES |
|          | Deformació            | EDITOR DE TORNS    |
|          | Etiqueta en mal estat | EDITOR D'ELEMENTS  |
|          | Producte erroni       |                    |
|          | Defecte a l'envàs     |                    |
|          | Codi invàlid          |                    |
|          | ୯                     |                    |

#### Manual de funcionalitats Dashboards

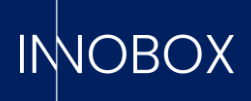

Finalment, arribem a la pantalla de configuració, on podem triar l'idioma de l'aplicació (català, espanyol o anglès), els noms que es volen visualitzar en els comptadors addicionals i editar les taules de definicions carregades amb el configurador inicial. Aquesta edició ràpida ens permet canviar àgilment, per exemple, el nom o codi d'una recepta, la tasca a realitzar per a un element mecànic concret o la descripció d'una de les alarmes del PLC; sense haver de tornar a accedir al configurador inicial i tornar a carregar un .csv que actualitzi tota la taula de la base de dades. Cal tenir en compte que aquestes modificacions es veuran en els registres posteriors al canvi; les alarmes i produccions ja realitzades es veuran amb les dades definides en el moment de l'historial.

|                   | necepto |                          | Nom            | <ul> <li>P Teòrica (Pcs/h)</li> </ul> | <ul> <li>Descripció</li> </ul> |  |
|-------------------|---------|--------------------------|----------------|---------------------------------------|--------------------------------|--|
|                   | 250     |                          | ampolles_50cl  | 102                                   | Ampolles petites               |  |
| 1                 | 360     |                          | ampolles_100cl | 500                                   | Ampolles normals               |  |
| 1                 | 128     |                          | llaunes_33cl   | 1000                                  | Liaunes normals                |  |
|                   | 420     |                          | llaunes_50cl   | 300                                   | LLaunes grans                  |  |
| 1                 | 0       |                          | no_production  | 0                                     | Sin producción                 |  |
| Nom               |         | Nom                      |                |                                       |                                |  |
| P Teòrica (Pcs/h) |         | Nom<br>P Teòrica (Pcs/h) |                |                                       |                                |  |
| Descripció        |         | Descripció               |                |                                       |                                |  |
|                   |         |                          | _              |                                       |                                |  |

#### Manual de funcionalitats Dashboards

Página 15 de 16

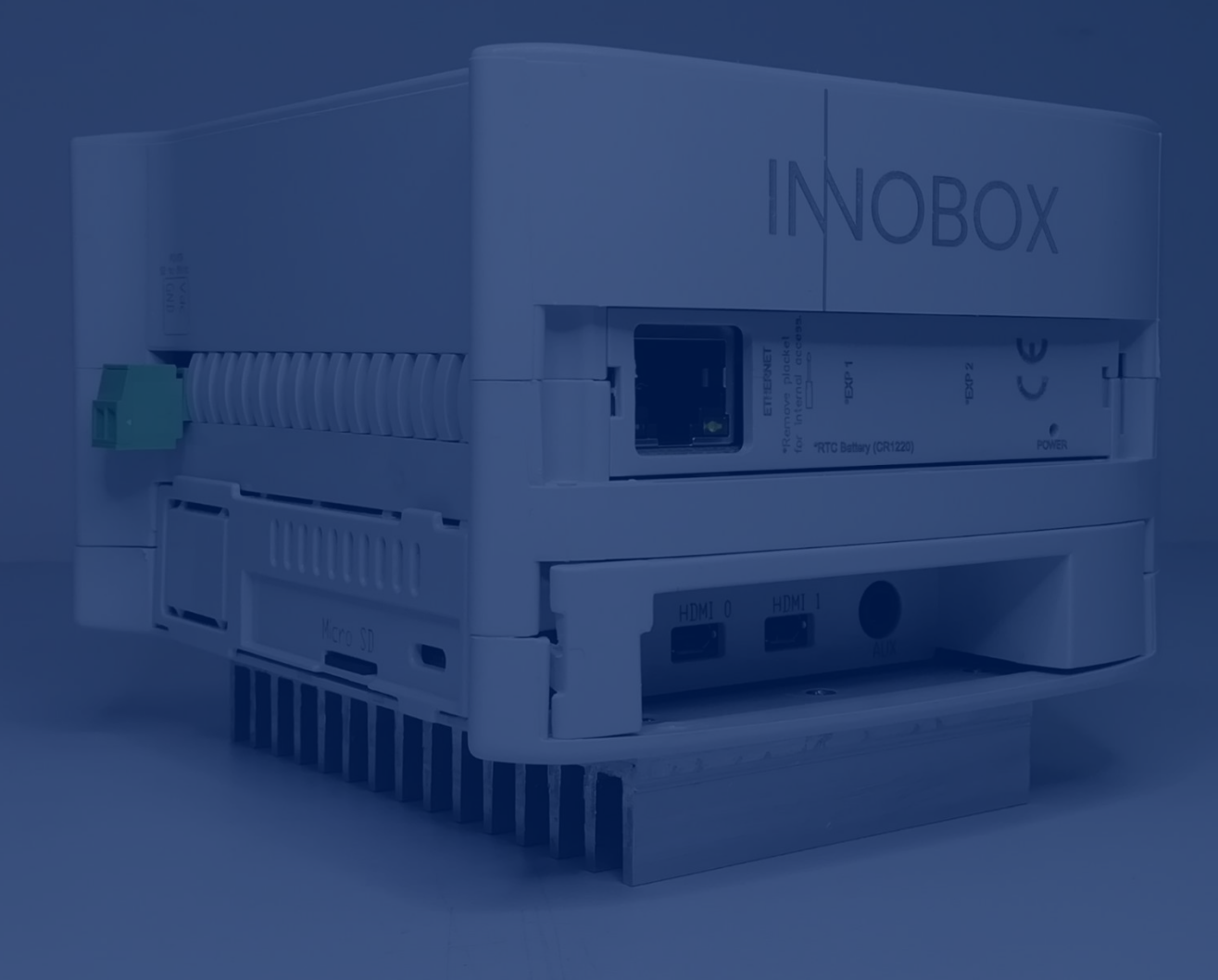

# IMOBOX

INNOVA IT, SL C/ Llauder, 22. 08302 Mataró (España) Tel: +34 902 109 963 comercial@innovait.cat https://innobox.innovait.cat/